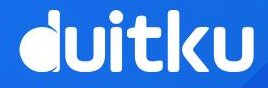

## ACCOUNT LINKING ADDITIONAL GUIDANCE (OVO, SHOPEE)

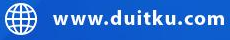

•

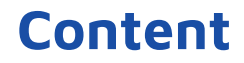

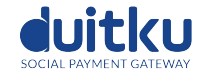

- 1. Account Linking Payment API Features
- 2. Account Linking Flow
- 3. Account Linking UI Guidance
- 4. Account Unlink UI Guidance
- 5. Payment Flow
- 6. Payment Flow UI Guidance
- 7. Top up Instruction UI Guidance

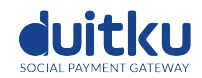

| OPEN API              | Features                                         | ονο          | SHOPEE       | Remarks |
|-----------------------|--------------------------------------------------|--------------|--------------|---------|
| Account<br>Management | Account Linking                                  | $\checkmark$ | $\checkmark$ |         |
|                       | Unlink                                           | $\checkmark$ | $\checkmark$ |         |
|                       | User Info                                        | ~            | $\checkmark$ |         |
|                       | Top up Instructions                              | ~            |              |         |
| Payment               | Payment at Partner's platform by payment<br>Cash | ~            | $\checkmark$ |         |
|                       | Check Payment Status                             | ~            | ~            |         |

### 2. Account Linking Flow

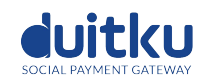

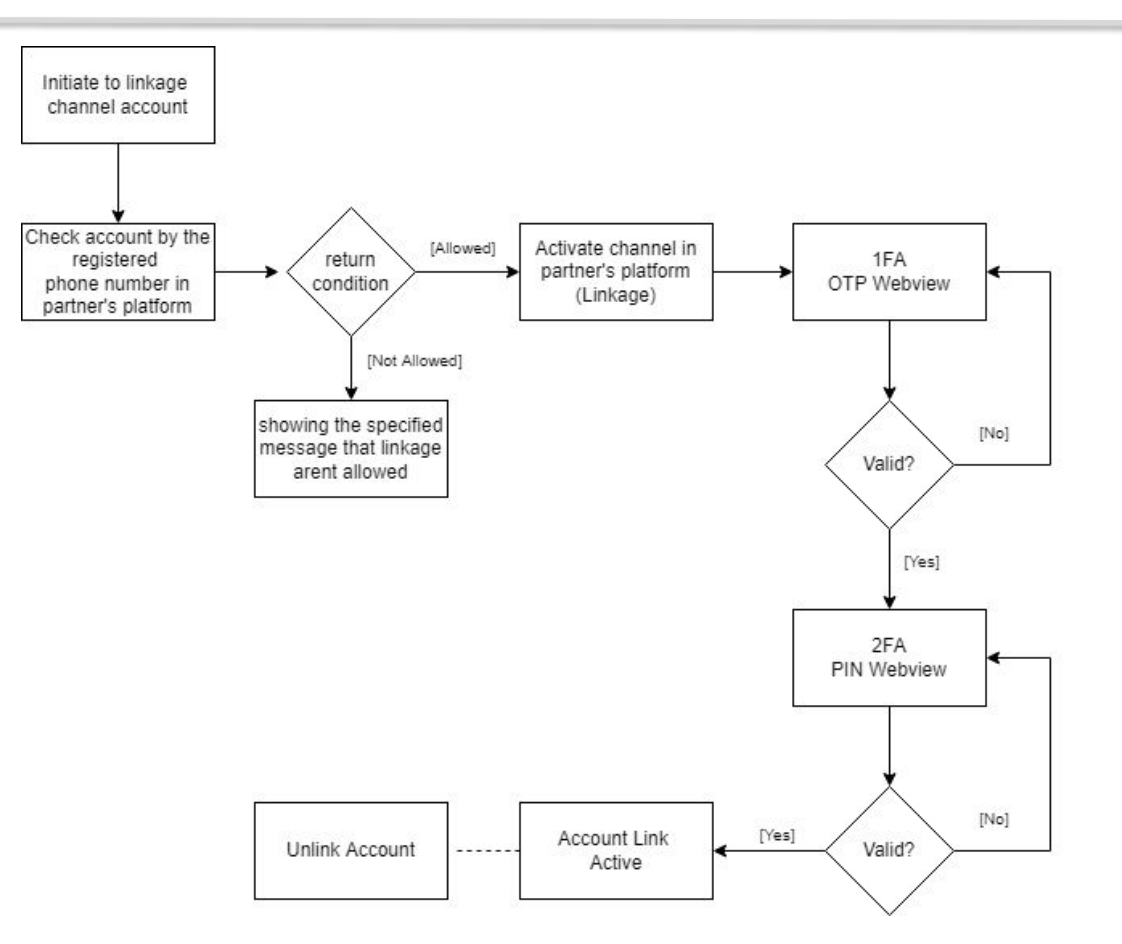

### 3. Account Linking UI Guidance

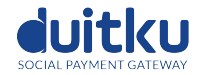

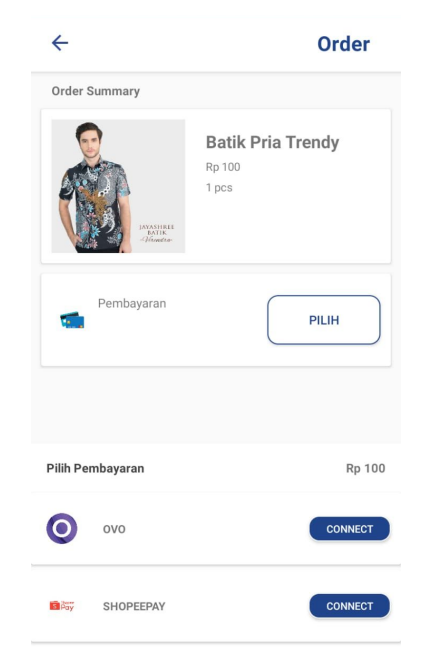

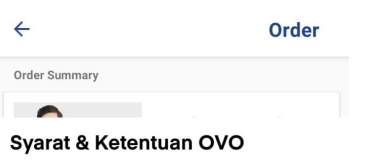

#### Selamat datang di Aplikasi OVO!

Terima kasih Anda telah mengakses situs atau mengunduh, menggunakan layanan, produk dan/atau aplikasi ("Aplikasi") OVO. Aplikasi OVO adalah layanan aplikasi uang elektronik yang diterbitkan oleh Kami. Pada saat Anda mengakses, mengunduh atau menggunakan Aplikasi OVO maka Syarat dan Ketentuan ini berlaku terhadap Anda, Dengan melanjutkan mengakses, mengunduh atau menggunakan Aplikasi OVO, Anda mengakui dan menyetujui bahwa Anda telah membaca dengan teliti, memahami, menerima dan menyetujui seluruh Syarat dan Ketentuan ini yang akan berlaku sebagai perjanjian antara Anda dengan Kami. Syarat dan Ketentuan ini juga berlaku setiap kali Anda melakukan transaksi menggunakan Aplikasi OVO melalui mitra penyedia platform lain yang menandatangani perjanjian kerjasama dengan Kami dan menggunakan Aplikasi OVO sebagai salah satu metode pembayaran ("Partner OVO").

A. Registrasi, Kode Verifikasi (OTP) dan Security Code

- Registrasi

Partner wallet home page Having an OVO / Shopee Activation button User must read OVO T&C and click "Lanjutkan" on bottom of T&C webview to go to the OTP Page

**OVO T&C Webview** 

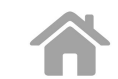

### 3. Account Linking UI Guidance

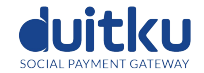

#### ovo

#### Verifikasi Nomor HP

Masukkan kode verifikasi yang dikirim ke **+62 8952480\*\*\*\*** 

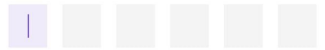

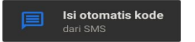

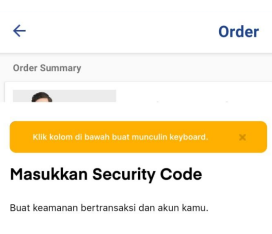

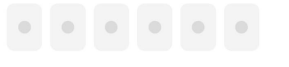

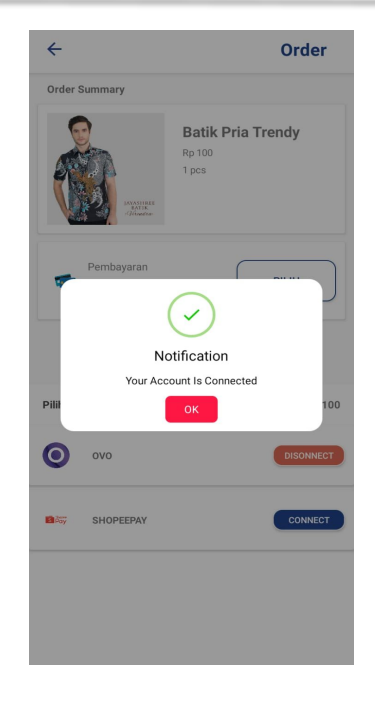

#### **OTP Page** Received by user via SMS. Sent & validated by OVO

Enter Security Page Must be the same as set in OVO app Success Page Linkage successful

### 3. Account Linking UI Guidance (OVO T&C Webview)

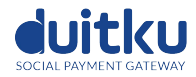

#### Confirm Payment

#### Syarat & Ketentuan

Svarat & ketentuan yang ditetapkan di bawah ini mengatur pemakaian layanan yang ditawarkan oleh PT Visionet Internasional (" Kami" atau "OVO "). Selamat datang di Aplikasi OVO! Terima kasih Anda telah mengakses situs atau mengunduh, menggunakan layanan, produk dan/atau aplikasi (" Aplikasi ") OVO. Aplikasi OVO adalah layanan aplikasi uang elektronik yang diterbitkan oleh Kami. Pada saat Anda mengakses, mengunduh atau menggunakan Aplikasi OVO maka Syarat dan Ketentuan ini berlaku terhadap Anda, Dengan melanjutkan mengakses, mengunduh atau menggunakan Aplikasi OVO, Anda mengakui dan menyetujui bahwa Anda telah membaca dengan teliti, memahami, menerima dan menyetujui seluruh Syarat dan Ketentuan ini yang akan berlaku sebagai perjanjian antara Anda dengan Kami. Syarat dan Ketentuan ini juga berlaku setiap kali Anda melakukan transaksi menggunakan Aplikasi OVO melalui mitra penvedia platform lain vang menandatangani perjanjian kerjasama dengan Kami dan menggunakan Aplikasi OVO sebagai salah satu metode pembayaran (" Partner OVO ").

A. Registrasi, Kode Verifikasi (OTP) dan Security Code - Registrasi

Untuk dapat menjadi pengguna Aplikasi OVO (" Pengguna OVO "), Anda harus melakukan Aplikasi OVO, atau (ii) Partner OVO. Anda wajib memastikan kebenaran dan keakuratan setiap data, informasi dan/atau keterangan dalam bentuk apapun yang dari

#### **OVO T&C Webview**

User must read OVO T&C and click "Lanjutkan" on bottom of T&C webview to go to the OTP Page

#### Confirm Payment

Pengguna OVO "), Anda harus melakukan Aplikasi OVO, atau (ii) Partner OVO. Anda wajib memastikan kebenaran dan keakuratan setiap data, informasi dan/atau keterangan dalam bentuk apapun yang dari waktu ke waktu Anda sampaikan kepada Kami atau yang Anda cantumkan atau sampaikan dalam, pada atau melalui aplikasi Partner OVO (" Data ").

Registrasi Pengguna OVO baik melalui Aplikasi OVO atu melalui Partner OVO diwajibkan untuk memiliki nomor ponsel aktif yang dibuktikan dengan memasukkan kode verifikasi berupa kode One Time Password atau " OTP " yang dikirim kepada nomor ponsel tersebut. - Kode Verifikasi (kode OTP)

Kode OTP akan dikirimkan melalui Layanan Pesan Singkat (Short Messaging Service/SMS) ke nomor telepon terdaftar Ketika Pengguna OVO membuat akun OVO baru, masuk ke Aplikasi OVO, atau menghubungkan akun OVO dengan aplikasi Partner OVO. Pengguna OVO wajib menjaga kerahasiaan kode OTP dan tidak membagikan kode OTP kepada

#### siapa pun. - Security Code

Saat proses registrasi akun baru, Pengguna OVO diwajibkan membuat Security Code. Security Code dibuat oleh Pengguna OVO saat melakukan renistrasi akun yang terdiri dari 6 (enam) di Seroll ke Bawah v teh berulang

#### Kami berhak untuk melakukan blokir sementai

#### OVO T&C Webview Scroll down button

#### Confirm Payment

Apabila terjadi perbedaan saldo pada aplikasi Anda dengan Kami, maka pengaduan akan kami tindak lanjuti sesuai dengan prosedur pengaduan di atas.

#### U. PERUBAHAN

Kami berhak untuk, dari waktu ke waktu, melakukan perubahan, penambahan, dan/atau modifikasi atas seluruh atau sebagian dari isi Syarat dan Ketentuan ini dan Kebijakan Privasi dengan diumumkan melalui aplikasi OVO dan/atau situs www.ovo.id. Apabila Anda menggunakan layanan Aplikasi OVO secara terusmenerus dan berlanjut setelah perubahan, penambahan dan/atau modifikasi atas seluruh atau sebagian dari isi Syarat dan Ketentuan merupakan bentuk persetujuan Anda atas perubahan. penambahan dan/atau modifikasi tersebut. Apabila Anda tidak setuju atas perubahan, penambahan dan/atau modifikasi tersebut, Anda diminta berhenti mengakses dan/atau menggunakan Aplikasi OVO dan/atau Lavanan Kami. V. TANGGAL BERLAKU

Syarat dan Ketentuan ini berlaku sejak tanggal 25 Oktober 2020.

Saya telah membaca, memahami, dan menyetujui isi dari Syarat & Ketentuan ini.

Saya telah membaca, memahami, dan menyetujui isi dari Syarat & Ketentuan ini.

#### Lanjutkan

**OVO T&C Webview** Lanjutkan button to go to OTP Page webview

### 4. Account Unlink UI Guidance

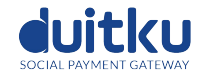

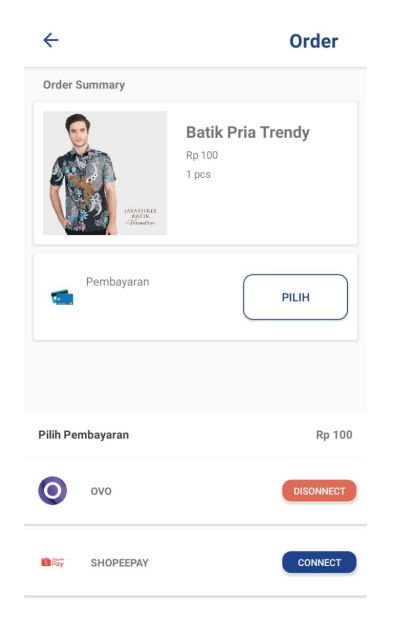

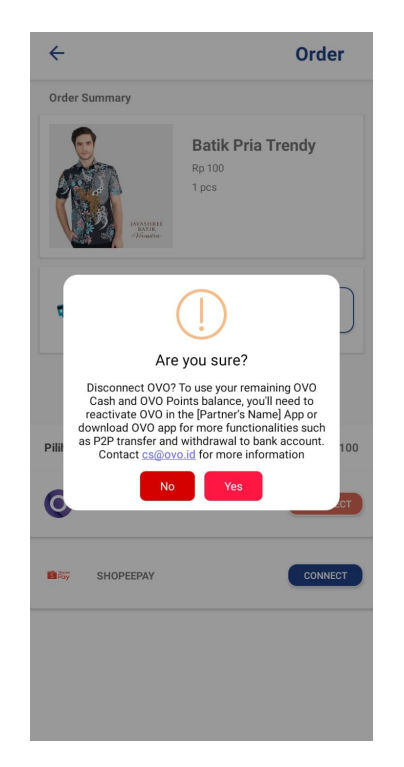

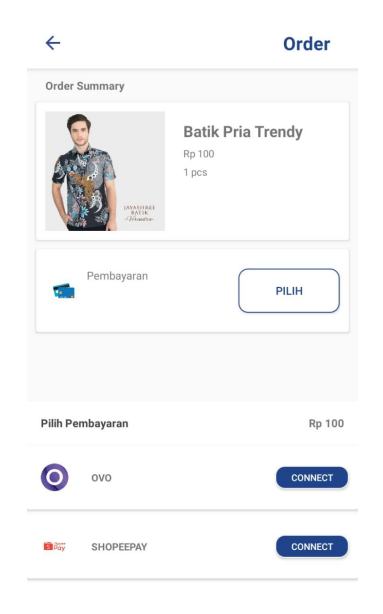

Account Setting in Partner Having an Unlink menu / feature **Confirmation Page** Making user aware that OVO account will be unlinked Success Page OVO account has successfully been unlinked with Partner

### 5. Payment Flow

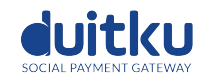

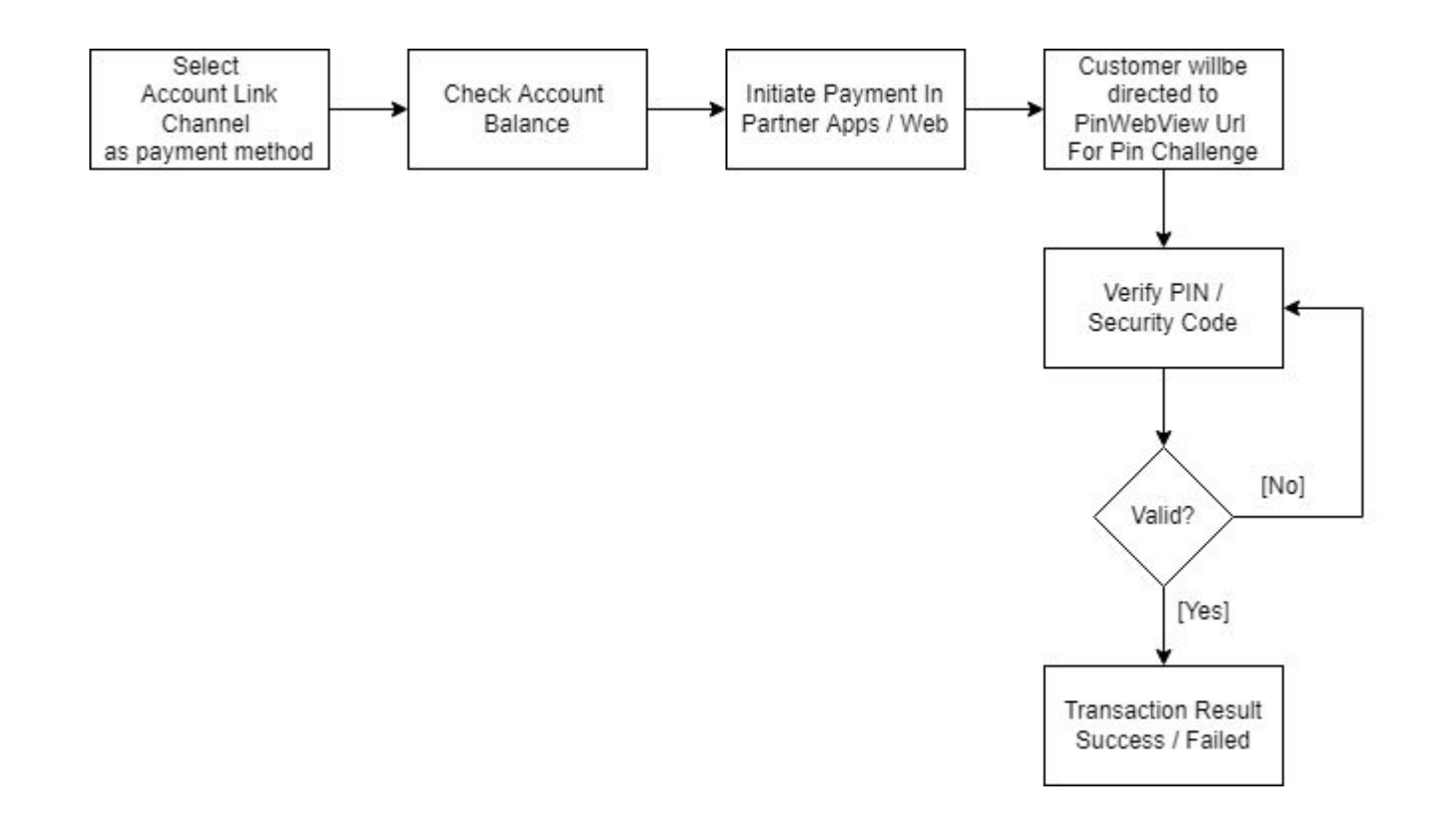

### 6. Payment UI guidance

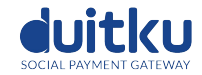

Checkout

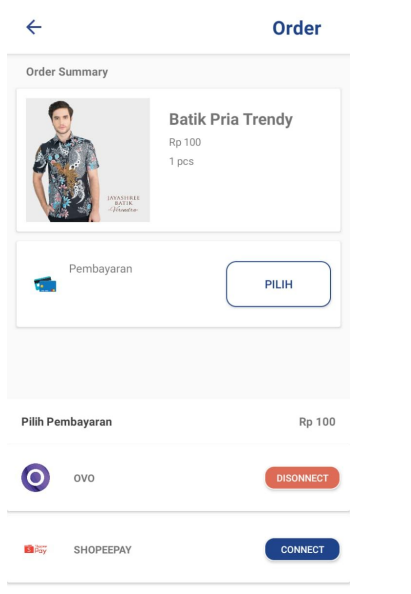

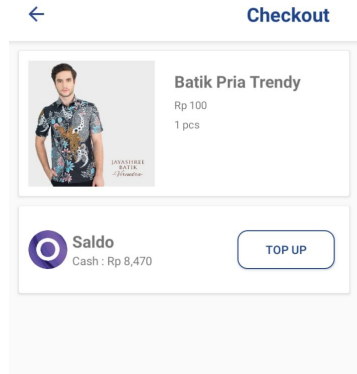

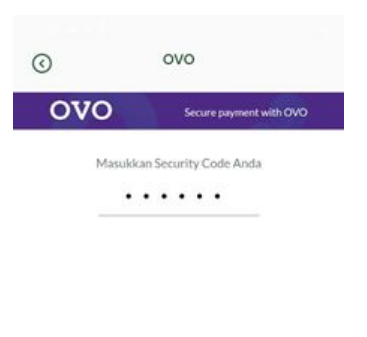

|        |       | Ŷ      | \$  |
|--------|-------|--------|-----|
| 1      | 2 ABC | 3 DEF  |     |
| 4 сні  | 5 JKL | 6 мно  | Go  |
| 7 PQRS | 8 TUV | 9 wxyz | *+# |
| ×      | 0 +   | #      | .,  |

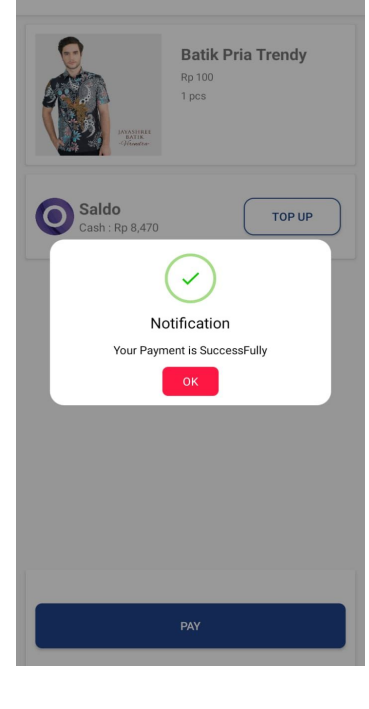

4

Partner confirmation page Payment succeeded on Partner's

Select accountlink channel as payment method Partner display balance and confirm payment User confirm to process the payment by using OVO OVO PIN Webview page User input PIN / Security Code to complete the payment

### 7. Top Up Instructions UI Guidance

to top up OVO

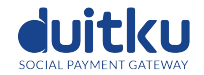

| ← Checkout              | ← How To Top Up              | () ATM                                                                                                    | ⊙ ATM                                                                                                    |  |  |
|-------------------------|------------------------------|----------------------------------------------------------------------------------------------------|----------------------------------------------------------------------------------------------------|--|--|
| Rp 100<br>1 pcs         | атм                          |                                                                                                    |                                                                                                    |  |  |
| Saldo<br>Cash: Rp 8,470 | Internet / Mobile<br>Banking | + *BCA BCA                                                                                                    | Instruksi                                                                                                |  |  |
|                         | Grob Grab                    | <ul> <li>ستقدم Mandiri</li> <li>ستقد Nobu</li> </ul>                                                                                                    | Masukkan kartu ATM dan PIN BCA Anda     Pilih Menu Transaksi Lainnya     Pilih Menu Transfer             |  |  |
|                         | tokopedia Tokopedia          | + 33 BNI BNI<br>+ emme CIMB Niaga<br>+ Permata Bank                                                                                                    | Pilih Menu Ke Rek BCA Virtual Account     Masukkan 39358 + nomor ponsel Anda:     39358 08xx-xxxxx-xxxxx |  |  |
|                         | Merchant / Mitra<br>OVO      | Maybank     Age     Age | Masukkan Nominal Top up     Ikuti instruksi untuk menyelesaikan transaksi     Catatan:                   |  |  |
| PAY                     |                              |                                                                                                    | Mananium top-up kg 20000     Binya top-up Rp1.000      macin <sup>**</sup> Mandiri                       |  |  |
| Partner's page for how  | Top up instruction           | Top up instruction                                                                                                    |                                                                                                    |  |  |
|                         | list                         | details                                                                                                    |                                                                                                    |  |  |

# duitku

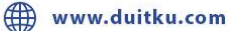

in Duitku

getduitku

THANKYOU:)